## **中文**\_\_\_\_\_\_ 如何使用 MDB-RS232® 测试纸币找零器

我们已 ITL 纸币器 NV11 为例,首先我们需要熟悉并使用 ITL 的软件 "vadlidator manager",通 过串口对 NV11 纸币器进行设置,使能找零器,并且设置能够进入找零器的纸币类型。 使能了相关功能后,把 NV11 切换到 MDB 接口状态,并且换上 MDB 适配器。 设置如下图所示:

| ITL Validator Manager 4.6                                                                                                    |                                                                                                    |                          |            |                                                                                               |                                               | - 🗆 X             |
|----------------------------------------------------------------------------------------------------|----------------------------------------------------------------------------------------------------|--------------------------|------------|-----------------------------------------------------------------------------------------------|-----------------------------------------------|-------------------|
| ITL Validator                                                                                                    | Manag                                                                                                    | e r                      |            |                                                                                               | Contact Us Abou                               | ut Configure Exit |
| Name Port Address                                                                                                    | Home                                                                                                    | Run                      | Options    | Program                                                                                       | Commands                                      | Modify Dataset    |
| NV11 PLUS COM4 0                                                                                                    | Device Details                                                                                                    |                          |            |                                                                                               |                                               |                   |
|                                                                                                    | Device Details                                                                                                    |                          |            | Firmware                                                                                      |                                               |                   |
| Device Info       Device     NV11       Type     Note Float       Serial Numbers     Primary Validator       Primary Validator     3562726       Note-Float     3667928       Firmware Version     NV113640000CY1       Firmware Issue     3.64       Passed Encryption     Yes | Serial Number<br>Type<br>Supports<br>Passed Encryptio<br>Build Revision<br>Connection<br>Port<br>Address<br>Baud Rate<br>COM Type | COM4<br>0<br>9600<br>TTL |            | Version<br>Host Protocol<br>Interfaces<br>Dataset<br>Version<br>Highest Channel<br>Currencies | 3.64<br>7<br>SSP, MDB<br>CNY06E17<br>6<br>CNY |                   |
| Build Revision Nos                                                                                                    | Channel Cour                                                                                                    | ntry Denomina            | tion Route | Stored in                                                                                     | Payout Enabled                                |                   |
| Device 0.0                                                                                                    | 1 CNY                                                                                                    | 1.00                     | Cashbox    | 0                                                                                             | Yes                                           |                   |
| Note-Float 0.0                                                                                                    | 2 CNY                                                                                                    | 5.00                     | Cashbox    | 0                                                                                             | Yes                                           |                   |
| Interfaces SSP, MDB                                                                                                    | 3 CNY                                                                                                    | 10.00                    | Payout     | 0                                                                                             | Yes                                           |                   |
|                                                                                                    | 4 CNY                                                                                                    | 20.00                    | Cashbox    | 0                                                                                             | Yes                                           |                   |
| Dataset Version CNY06E17                                                                                                    | 5 CNY                                                                                                    | 50.00                    | Cashbox    | 0                                                                                             | Yes                                           |                   |
| Currencies CNT                                                                                                    | 6 CNY                                                                                                    | 100.00                   | Cashbox    | 0                                                                                             | Yes                                           |                   |
| Detect Devices                                                                                                    |                                                                                                    |                          |            |                                                                                               |                                               |                   |
| Add Device                                                                                                    |                                                                                                    |                          |            |                                                                                               |                                               |                   |
| Disconnect Device                                                                                                    |                                                                                                    |                          |            |                                                                                               |                                               |                   |

以下我们提供两种纸币类型的找零示例,其它类型,可以参考 MDB 协议去理解

1. 使能支持纸币找零器

## 37010000002

读取找零器的设置
(读取回来的数值标识哪种类型的纸币是在接收币后进入找零器)
这样我们知道哪种纸币在找零器中,能用于后续的找零

3703

回复: 00 04 04 (这意味着类型 2 纸币是预设置进入找零器: 0000000 00000100) 回复: 00 01 01 (这意味着类型 0 纸币是预设置进入找零器: 0000000 00000001) 如果回复的是其它数值,可以对应转换为 2 进制数值,对应货币通道去理解

3. 使能找零器

如果 3703 指令的回复是 000404

03 数据的放置位置,根据 3703 指令的回复数值,使能指令就是: 现在我们可以开始测试纸币找零器,首先投入一个对应能够进入找零器的纸币 我们会收到数据,比如: 30 B2 29 (从这个数据可以看出纸币的类型是 02, 并且进入了找零器) 如果 3703 指令的回复是 000101 03 数据的放置位置,根据 3703 指令的回复数值,使能指令就是: 现在我们可以开始测试纸币找零器,首先投入一个对应能够进入找零器的纸币 我们会收到数据,比如:30 BO (从这个数据可以看出纸币的类型是 00, 并且进入了找零器) 4. 发送一个指令去找零 3706020001 02 是纸币类型,需要和接收到的货币数据类型一致 3706000001 00 是纸币类型,需要和接收到的货币数据类型一致 按照金额去找零 **3707000A** 000A 就是需要找的纸币的总金额

从上面可以看出,每个能够被找出的纸币类型,必须和进入找零器的纸币类型一致,否则得 到的回复可能只有 FF

以上测试基于 ITL 纸币器 NV11, 仅供参考。

客户基于其它纸币器情况下,需要具体咨询厂家,对照 MDB 协议进行 理解和使用。

Email: <u>wafer@waferstar.com</u>

Web: <u>http://www.waferlife.com</u>

Web: http://www.mdb-rs232.com

Tel: 0086-21-68458945

**Online Service Skype: wafer-service** 

Shanghai Wafer Microelectronics Co., Ltd.